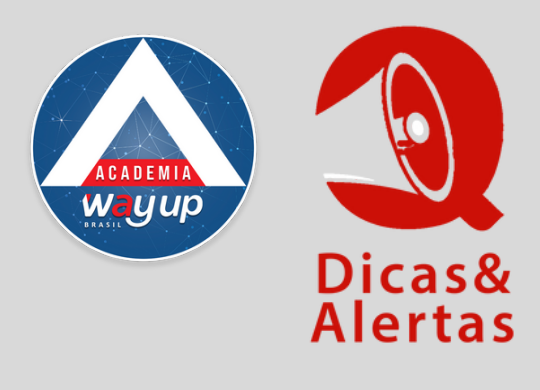

## **REEMISSÃO DE SENHA DO CARTÃO**

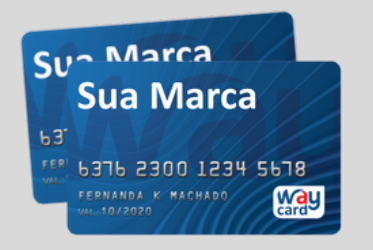

Veja abaixo como fazer para reemitir a senha do cartão, nos casos em que o cliente informe perda, esquecimento ou não tenha recebido o SMS com a senha

Para REEEMITIR A SENHA DO CARTÃO acesse o PORTAL DO LOJISTA

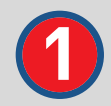

Acesse o Portal do Lojista, no menu ATENDIMENTO e insira o **CPF DO CLIENTE** 

| Waycard                                            |        | Usukin: U850363479                            | <u>ज</u> 54                 |
|----------------------------------------------------|--------|-----------------------------------------------|-----------------------------|
| Menu Principal<br>Atendimento                      | ≪<br>A | Bem Vindo     Atendimento ×                   |                             |
| <ul> <li>Atendimento</li> <li>Consultas</li> </ul> | ⊌      | Identificação                                 | Dados Atendimento           |
| Relatórios<br>Sistema ErCard                       | *      | Cliente: 865.811.400@s#v0iging Buscar Cliente | Inicio:<br>Tempo Decorrido: |
|                                                    |        |                                               | Nº de Protocolo:            |
|                                                    |        |                                               |                             |

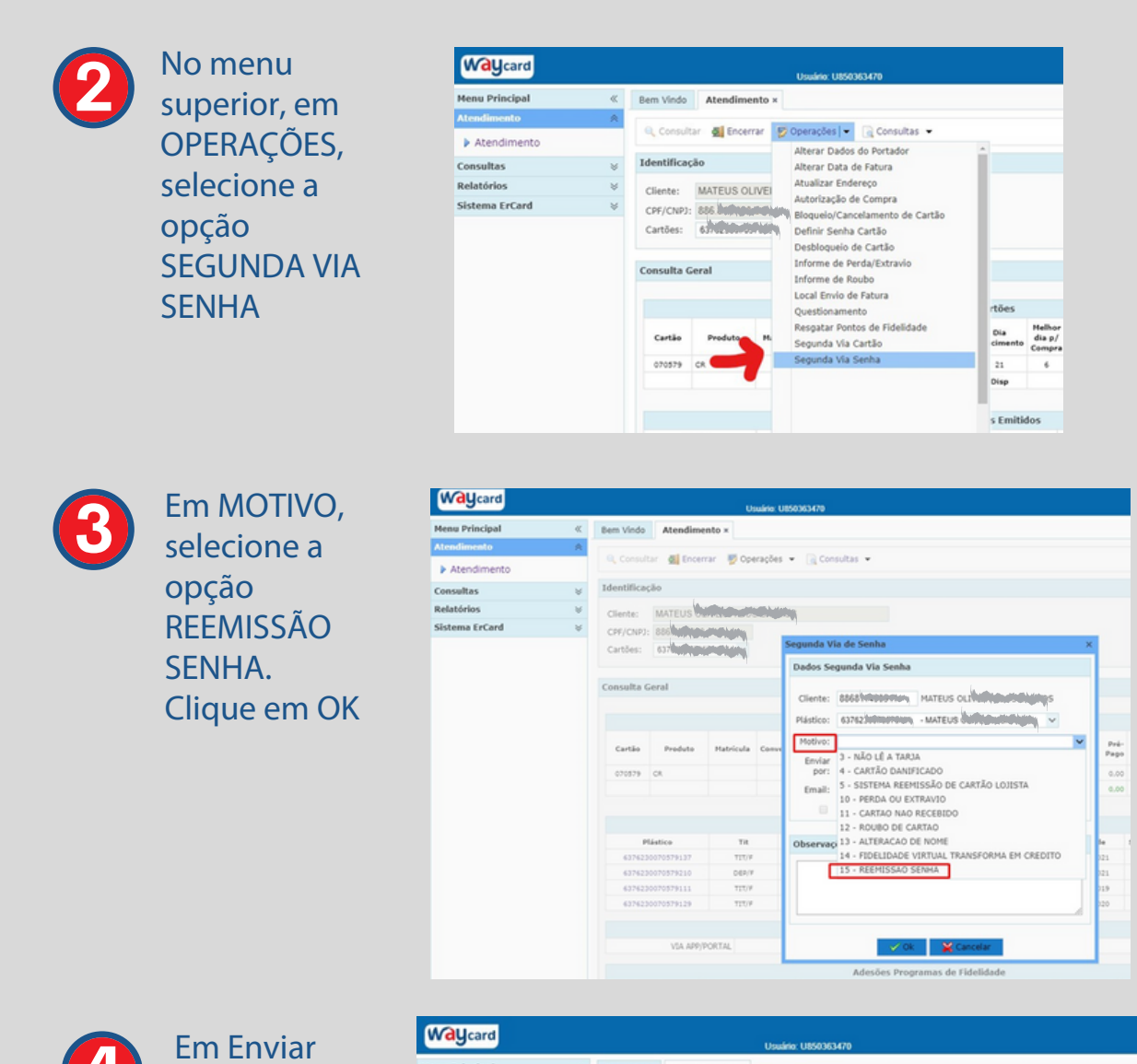

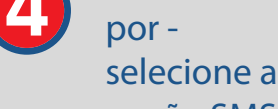

opção SMS

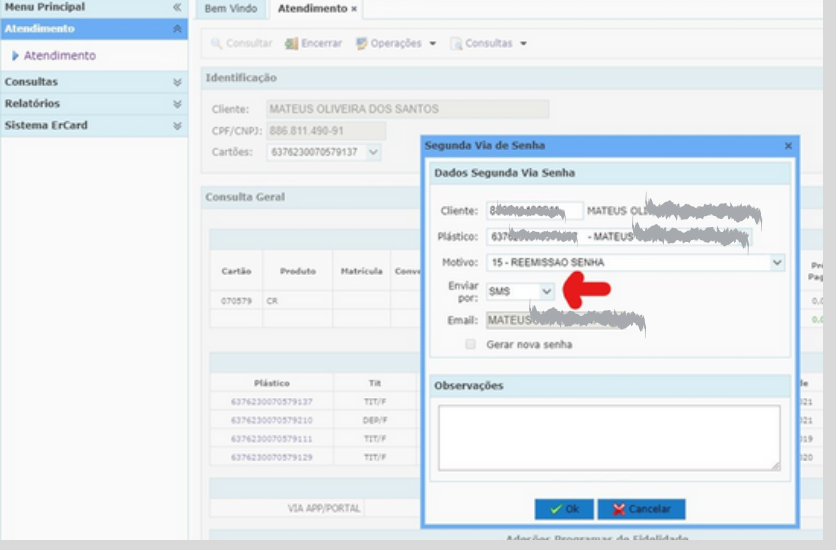

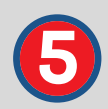

## Processo finalizado corretamente - clique em OK

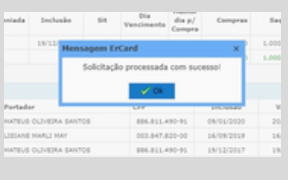

**ATENÇÃO:** quando tiver sido feita alteração do telefone do cliente, a senha do cartão não poderá ser enviada. Esse processo somente poderá ser feito pela Mesa de Crédito (para

esse recurso) ou pelo Suporte à Loja.

as lojas que tenham

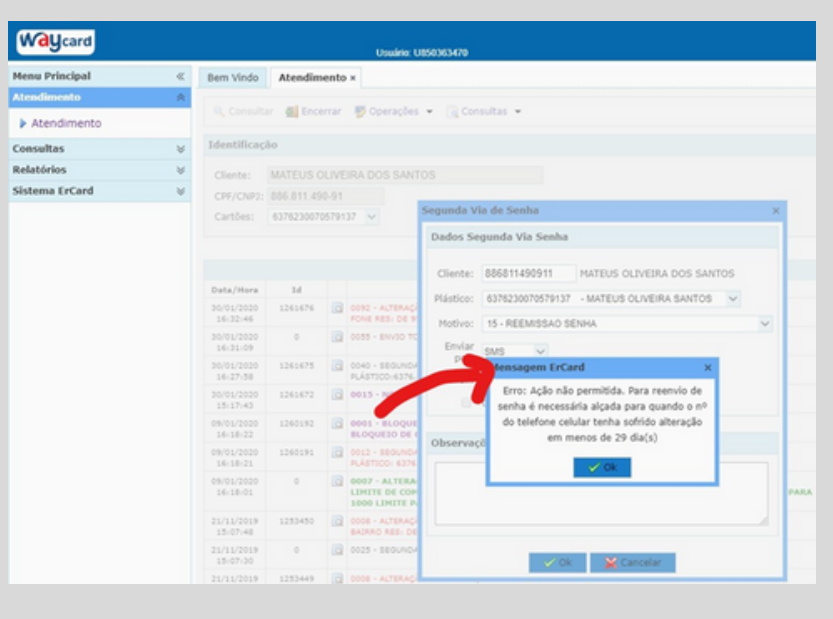